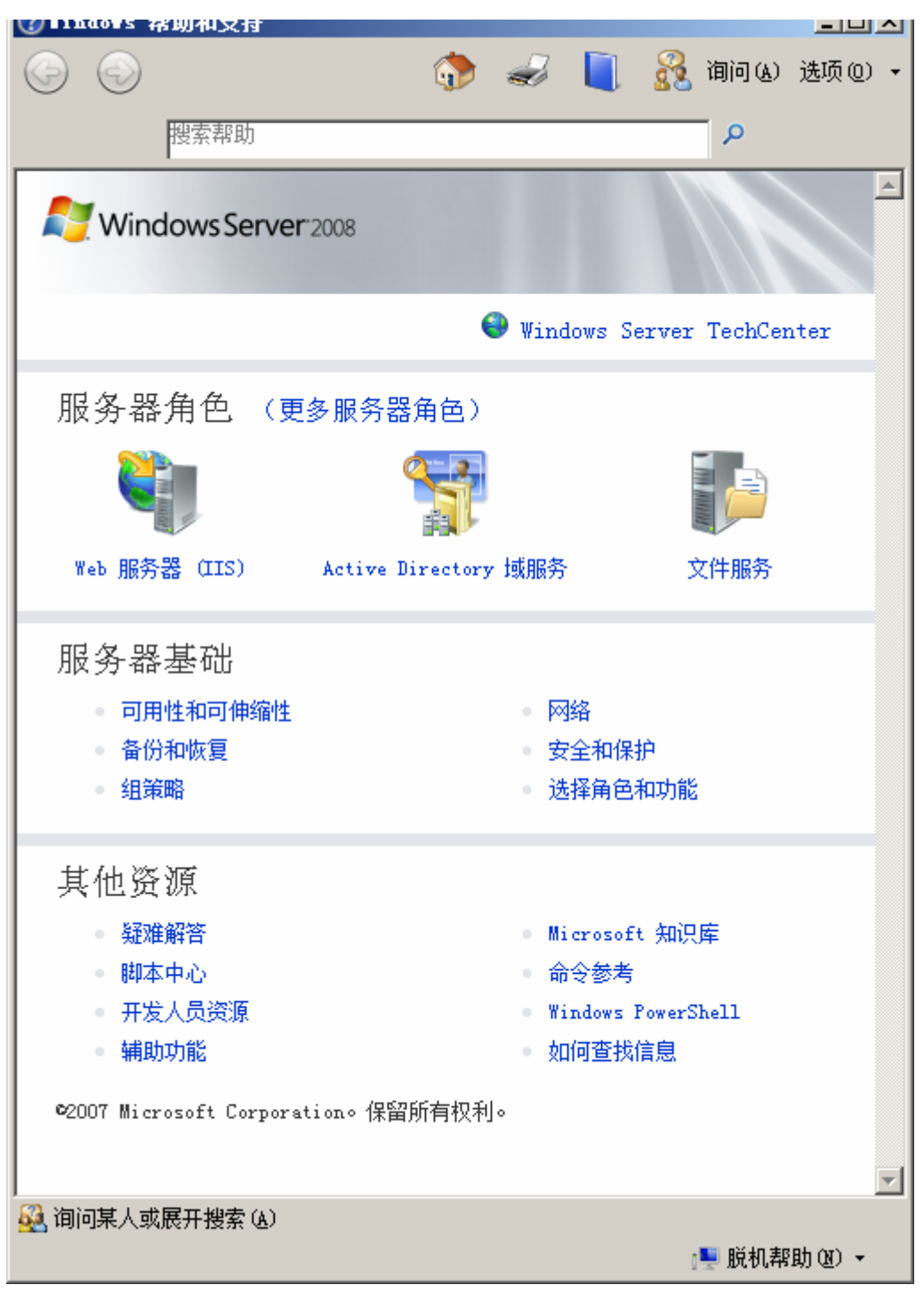

本文参考从开始-》打开 WINDOWS SERVER 2008 帮助和支持

为了配置 WEB 服务器 (IIS),从开始-》管理工具-》服务器管理 先配置服务器角色:

| 12 版力合合任合                                      |                                        | 트비스              |
|------------------------------------------------|----------------------------------------|------------------|
| 文件 (E) 操作 (A) 查看 (Y) 帮助 (H)                    |                                        |                  |
| 🗢 🔿 🖄 🖬 🛛                                      |                                        |                  |
| La 服务器管理器 (₩IN-85FDJK48LR                      | 角色                                     |                  |
| ●<br>●<br>●<br>●<br>●<br>●<br>●<br>●<br>●<br>● | 查看安装在服务器上角色的运行状况,                      | 以及添加或删除角色和功能。    |
|                                                | ▲ 角色擴要                                 | ? 角色摘要帮助         |
|                                                | ▲ 角色: 已安装 0 (共 16)                     | 🎲 添加角色<br>🎦 删除角色 |
|                                                | ▲<br>↓ 上次刷新时间: 2010/1/30 23:39:47 配置刷新 |                  |
|                                                |                                        |                  |

点击右边的添加角色:

| 添加角色向导                                  |                                                                                                    | X                                                                                                    |
|-----------------------------------------|----------------------------------------------------------------------------------------------------|----------------------------------------------------------------------------------------------------|
| 选择服务器角色                                 |                                                                                                    |                                                                                                    |
| <b>开始之前<br/>服务器角色</b><br>确认<br>进度<br>结果 | 选择要安装在此服务器上的一个或多个角色。<br>角色 &):<br>Active Directory 联合身份验证服务<br>Active Directory 轻型目录服务<br>Active Directory 轻型目录服务<br>Active Directory 证书服务<br>DHCP 服务器<br>DNS 服务器<br>DNS 服务器<br>DNS 服务器<br>TIPD服务<br>体真服务器<br>打印服务<br>Q43余曜和访问服务<br>C文件服务<br>C如用程序服务器<br>这端服务 | 描述:<br>Active Directory Rights<br>Management Services (AD RMS)有<br>助于防止信息被未授权使用。AD<br>MS 将建立用户标识,并为授权的<br>用户提供受保护信息的许可证。 |
|                                         | <上一歩 (2) 下一歩 (2                                                                                                    | 1) >安装 (1) <b>取消</b>                                                                                                    |

选中WEB服务器(IIS),会跳出窗口:

| 添加角色向 | 同导                                                                                                    |                                                                                                    | ×   |
|-------|----------------------------------------------------------------------------------------------------|----------------------------------------------------------------------------------------------------|-----|
|       | 是否添加 ▼eb 服务器(IIS) 所需的功能<br>无法安装 Web 服务器(IIS),除非已安装所需的功能。<br>功能 E):<br>□ Windows 进程激活服务<br>进程模型<br>配置 API | <b>?</b><br>描述:<br><u>Windows Process Activation Service</u><br>整合了 IIS 进程模型,取消了对 HTTP<br>的依赖。使用非 HTTP 协议,以前只能… |     |
|       |                                                                                                    | 添加必需的功能(A) 取消                                                                                                   |     |
| ① 为何  | 需要这些功能?                                                                                                  |                                                                                                    | /// |

提示缺少了两个功能,点击添加必需的功能:

下一步:

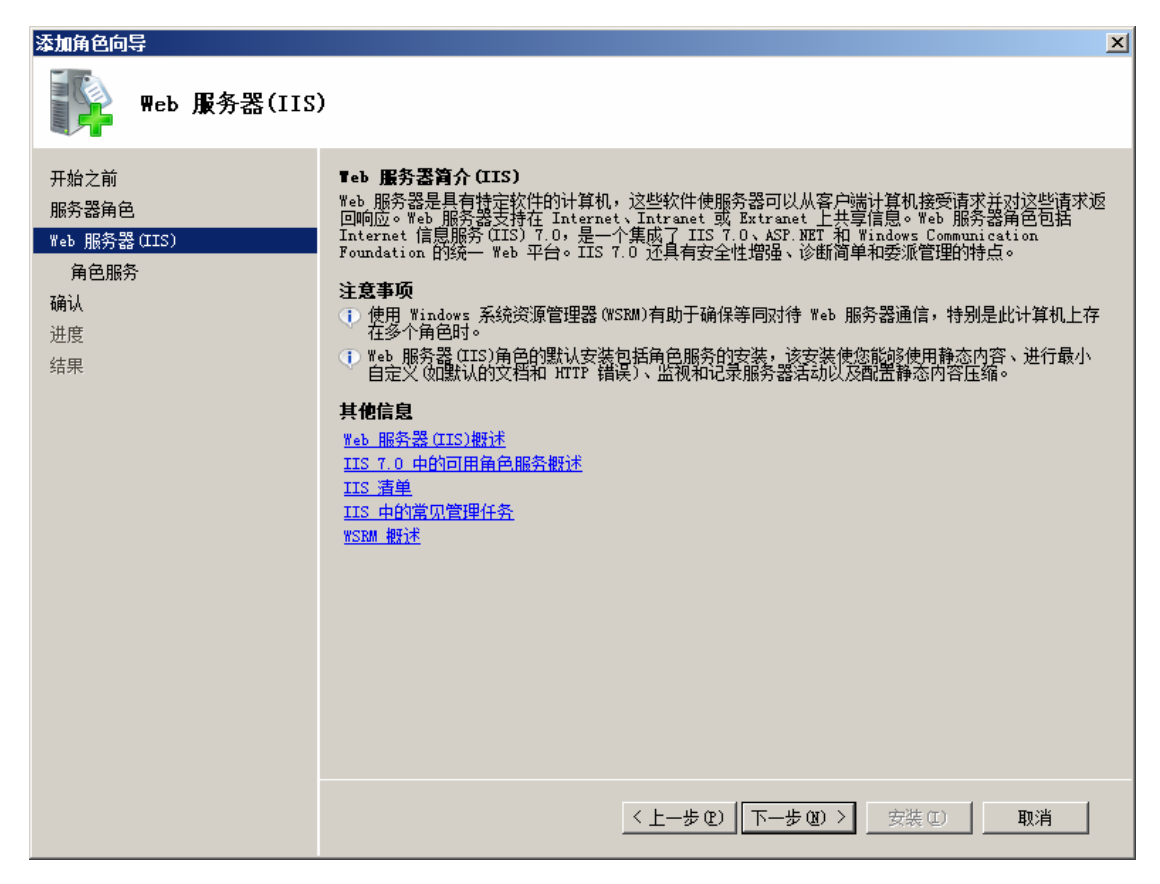

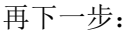

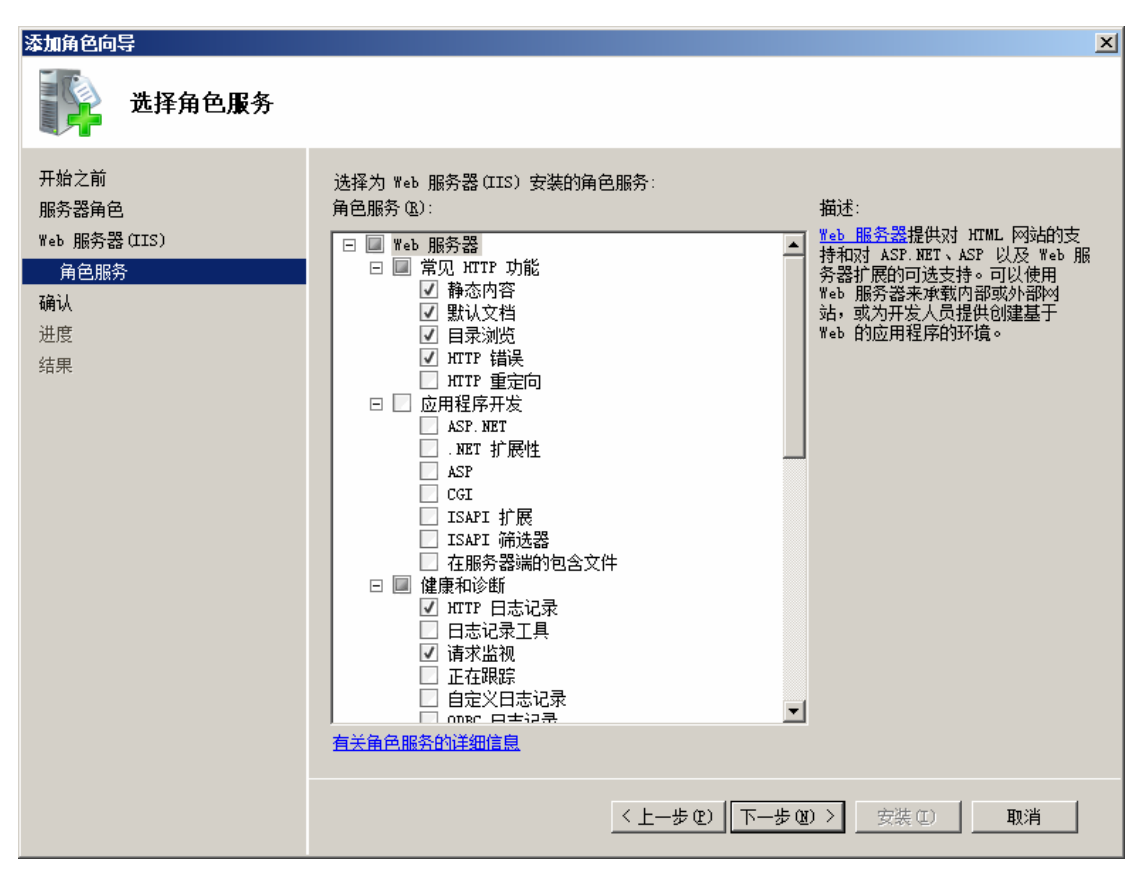

除了已经默认选的角色服务外,你还可以再添加其它的服务。因为要配合 WEB SERVICE

的开发,将应用程序开发选上,再下一步:

| 添加角色向导                                                  |                                                                                                    | × |
|---------------------------------------------------------|----------------------------------------------------------------------------------------------------|---|
| 确认安装选择                                                  |                                                                                                    |   |
| 开始之前<br>服务器角色<br>Web 服务器(IIS)<br>角色服务<br>确认<br>进度<br>结果 | <ul> <li>若要安装以下角色、角色服务或功能,请单击"安装"。</li> <li>② 2 条信息性消息显示如下</li> <li>USAFI 扩展<br/>ISAFI 扩展<br/>ISAFI 扩展<br/>ISAFI 扩展<br/>ISAFI 前达器<br/>在服务器端的包含文件</li> <li>健康和诊断<br/>所TFP 自志记录<br/>目志记录工具<br/>请求监视<br/>正在照踪<br/>自定义日志记录</li> <li>DBC 日志记录</li> <li>DBC 日志记录</li> <li>文全性<br/>请求筛选<br/>性影<br/>静态内容压缩</li> <li>管理I具<br/>IIS 管理控制台</li> <li>③ Tindovs 进程激活服务</li> <li>进程模型<br/>原T 环境<br/>配置 AFI</li> <li>打印、保存或通过电子邮件发送比信息</li> </ul> | • |
|                                                         | < 上─步 ② 下──步 ③ > <b>安装 </b> ④ 取消                                                                                                    |   |

安装进程:

| 添加角色向导                                                   |                                                           |
|----------------------------------------------------------|-----------------------------------------------------------|
| 安装进度                                                     |                                                           |
| 开始之前<br>服务器角色<br>Web 服务器 (IIS)<br>角色服务<br>确认<br>进度<br>结果 | Iteb 服务器(IIS)         Teb 服务器(IIS)         Tindows 进程激活服务 |
|                                                          | < 上一歩 (1) 下一歩 (1) > 安装 (1) 取消                             |

安装成功:

| 添加角色向导                                 |                                                                                                    |                          | ×  |
|----------------------------------------|----------------------------------------------------------------------------------------------------|--------------------------|----|
| 安装结果                                   |                                                                                                    |                          |    |
| 开始之前<br>服务器角色                          | 已成功安装以下角色、角色服务或                                                                                                    | 成功能:                     |    |
| Web 服务器(IIS)<br>角色服务<br>确认<br>进度<br>结果 | <ul> <li>● Teb 服务器(IIS)</li> <li>已安装以下角色服务:</li> <li>Teb 服务器</li> <li>常见 NTF 功能</li> <li>静态内容</li> <li>默认文档</li> <li>目录浏览</li> <li>NTT 错误</li> <li>应用程序开发</li> <li>ASF.NET</li> <li>NET 扩展性</li> <li>ASF.NET</li> <li>ISAPI 扩展</li> <li>ISAPI 扩展</li> <li>ISAPI 新</li> <li>ISAPI T</li> <li>ISAPI T</li></ul> | ♥ 安装風功                   |    |
|                                        | 打印、保存或通过电子邮件发送到                                                                                                    | 5 <u>装报告</u><br>         |    |
|                                        |                                                                                                    | 〈上―歩 ① 】下―歩 ⑪ 〉 【 美闭 @ 】 | 取消 |

返回管理界面可以看到安装后的管理内容:

| ■ 服务器管理器                  |                                                                                          | <u>_ 9 _</u>                          |
|---------------------------|------------------------------------------------------------------------------------------|---------------------------------------|
| 文件(E) 操作(A) 查看(Y) 帮       | (E)                                                                                      |                                       |
| 🗢 🔿 🔰 📅 🛛                 |                                                                                          |                                       |
| La 服务器管理器 (WIN-85FDJK48LR | Teb 服务器(IIS)                                                                             |                                       |
| □ ♪> 角色<br>♥ Web 服务器(IIS) | 20                                                                                       |                                       |
| 🧃 功能                      | 【记》 提供可靠、可管理并且可扩展的 Web 应用程序基础结构。                                                         |                                       |
| E 🗰 珍町<br>E 🕌 配置          |                                                                                          |                                       |
| 🗉 🚰 存储                    |                                                                                          | -                                     |
|                           |                                                                                          |                                       |
|                           |                                                                                          |                                       |
|                           |                                                                                          |                                       |
|                           |                                                                                          |                                       |
|                           |                                                                                          |                                       |
|                           | 중 系统服务: 3 正在运行, 1 已停止                                                                    | 《编 转到服务                               |
|                           | 夏示名称 服务名称 状态 自动共振                                                                        | 2                                     |
|                           | Application Host Helper Service apphostsvc 止在运行 目初<br>あるASP NRT 状态服装 armnet state 戸住止 手計 |                                       |
|                           | Windows Process Activation Service WAS 正在运行 手动                                           |                                       |
|                           | Q. World Wide Web Publishing Service W3SVC 正在运行 自动                                       | 是                                     |
|                           | 4                                                                                        |                                       |
|                           | 册25:<br>为 ASP.WET 提供进程外会话状态支持。如果此服务被停止,进程外请求将得不到处理。如果此服务被                                | 禁用,任何显式依赖它的服务将无法启动。                   |
|                           | ▲ 角色服务: 已安装 27                                                                           | 1 添加角色服务                              |
|                           |                                                                                          | 1 1 1 1 1 1 1 1 1 1 1 1 1 1 1 1 1 1 1 |
|                           | 月日加労                                                                                     |                                       |
|                           | ■ 常见 HTTP 功能 已安装                                                                         |                                       |
|                           | ▲ 静心内谷 已安装<br>■ 野山文档 戸安祥                                                                 |                                       |
|                           |                                                                                          |                                       |
|                           |                                                                                          |                                       |
|                           | ▲ 应用程序开发 已安装                                                                             |                                       |
|                           | ▲ ASP WRT □ 字準<br>へ トンのは550寸词: 2010(1/20:02:40:52: 即手引は5                                 | ×                                     |
|                           | ▲ 工八朝新时间: 2010/1/30 23.48.53 副五朝新                                                        |                                       |
|                           |                                                                                          |                                       |